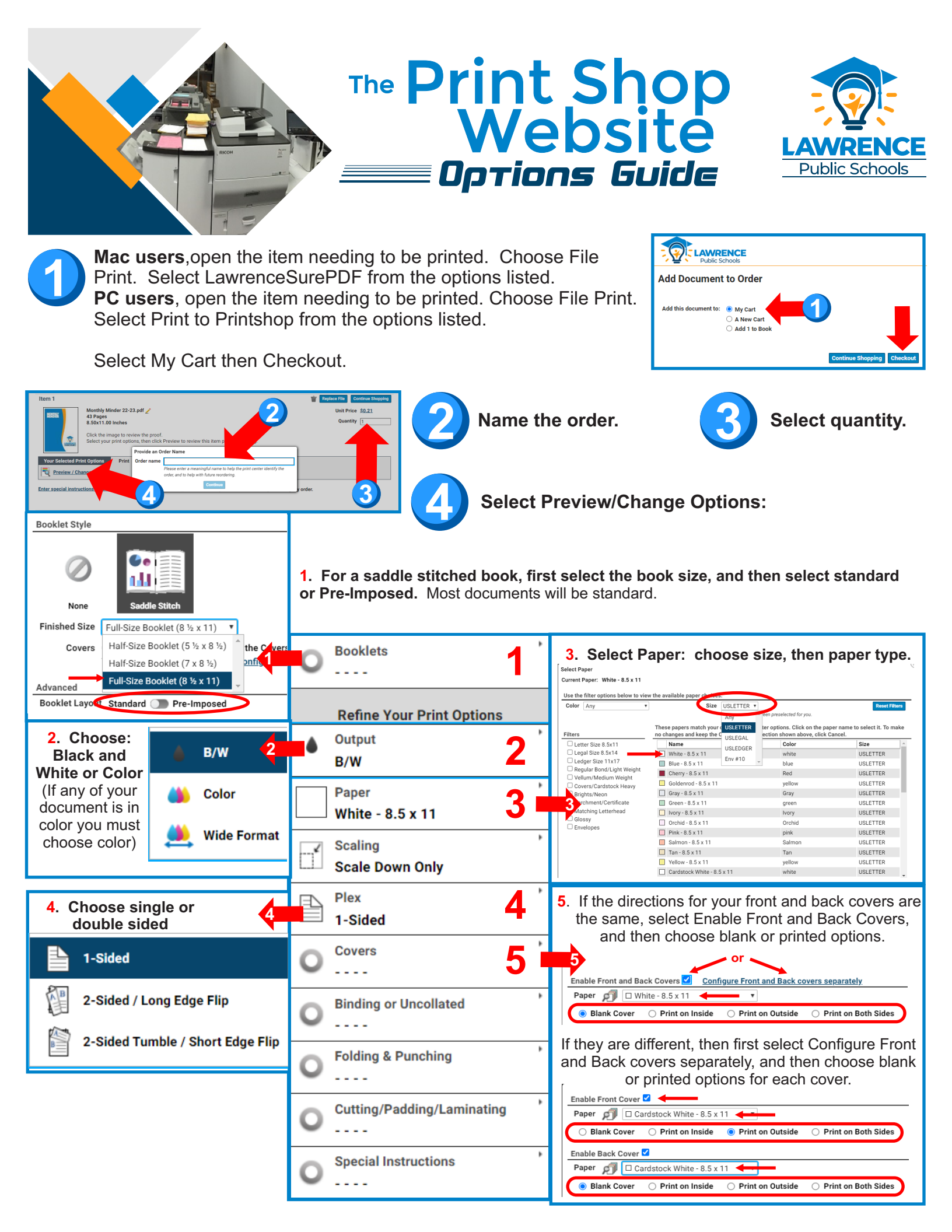

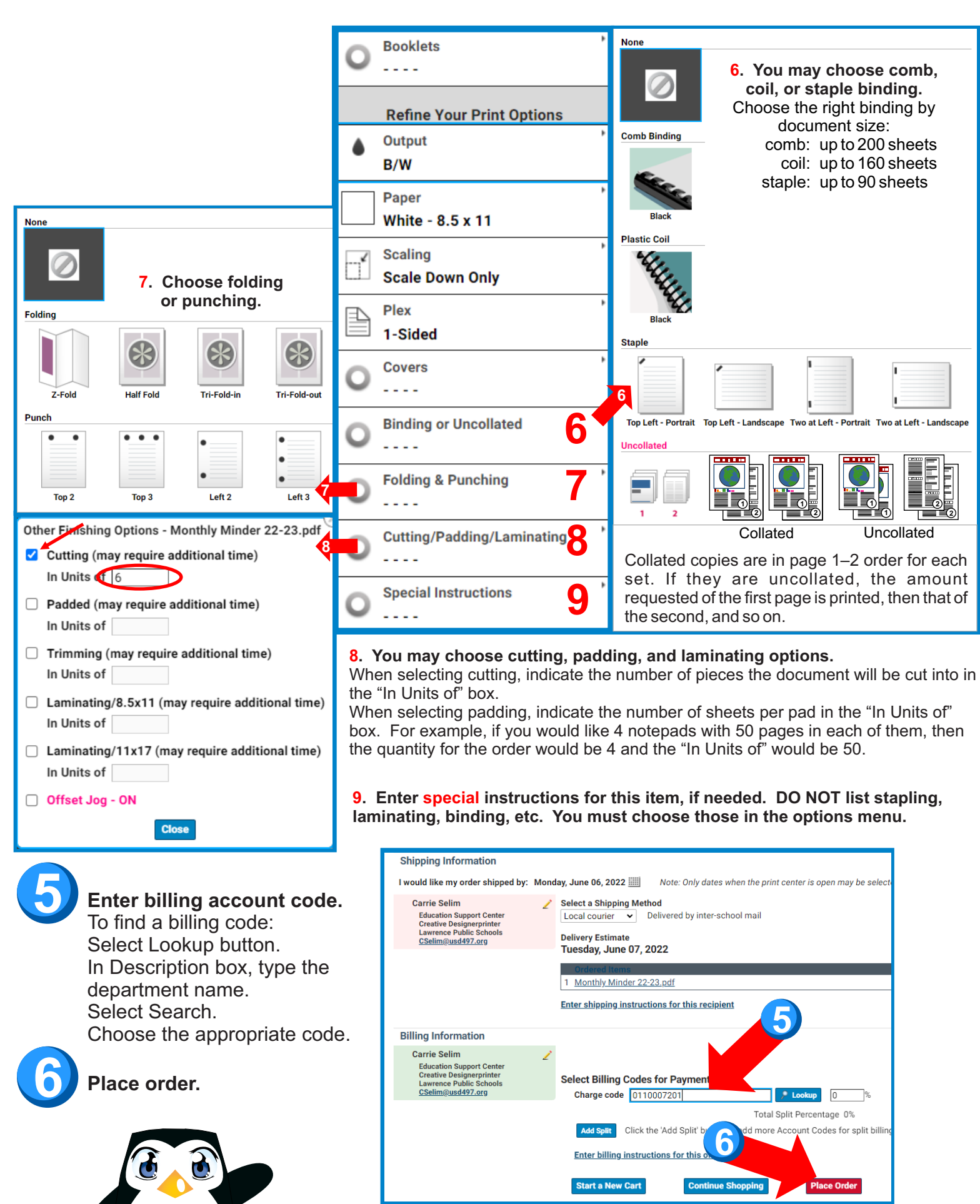

## printshop.usd497.org

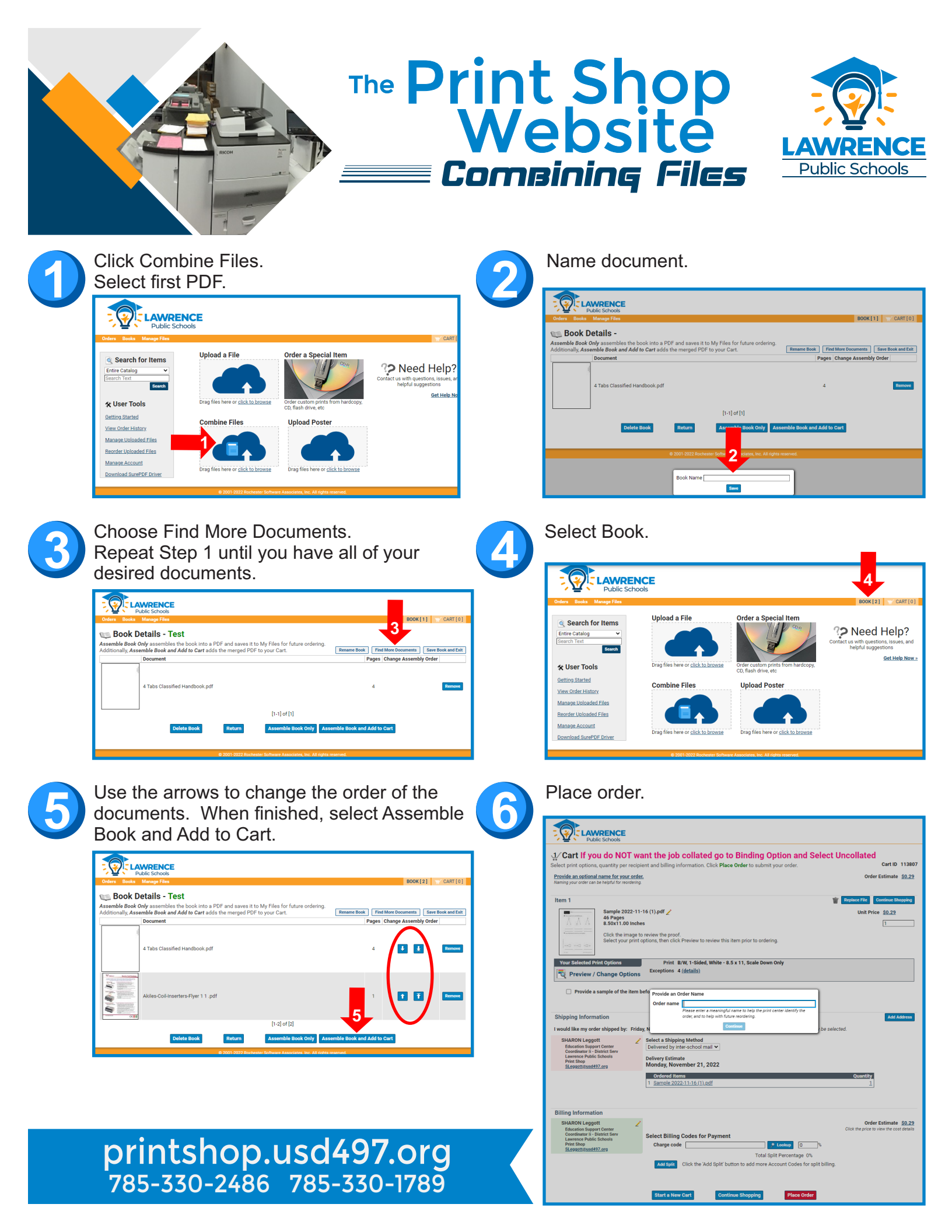